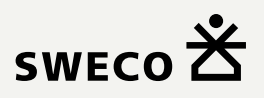

# Brugervejledning

#### RenoWeb (Beskedservice)

| Login         These transported         Index transported         Index transported <td< th=""><th></th><th>borger.ðk</th></td<>                                                                                                    |                                                                                                    | borger.ðk                                                                                                    |
|----------------------------------------------------------------------------------------------------|----------------------------------------------------------------------------------------------------|----------------------------------------------------------------------------------------------------|
| Linas Password Login Opret konto/glemt password <u>klik her</u> Myndighed, Adresse, Telefonnr, <u>Hjemmeside, Email</u> Myndighed, Adresse, Telefonnr, <u>Hjemmeside, Email</u>                                                                                                    | Login<br>Indexs brugenavn og<br>adgangskode<br>Beskedservice er ble<br>godkendelse. Dette<br>ændre dine tilmelidu<br>email og adgangsko<br>bekrætte pinkode so<br>mobilnummer. Hvis<br>eller knyttet email e<br>konto skal de opda | ervice<br>vet opdateret med to-faktor<br>setyder at fremover, for at<br>ger skal man logge på med<br>Je, hvorefter man skal<br>m sendes til det tilknyttede<br>tu ikke har adgangskode,<br>ler mobilnummer til din<br>teres/oprettes.                                                                                                    |
| Login Opret konto/glemt password <u>klik her</u> Login til Beskedservice Beskedservice Myndighed, Adresse, Telefonnr, <u>Hjemmeside, Email</u> Myndighed, Adresse, Telefonnr, <u>Hjemmeside, Email</u>                                                                                                    | Password                                                                                                    | borgerd                                                                                                    |
| Beskedervice er blevet opdateret med to fakt<br>godiendelse. Dette betyder at femoue, for at<br>andre dien timbulinge skal man bugge å me<br>ennal og adpargolool, ivvedter man skal<br>honder at period en misses til et die tit timbole,<br>andre dien timbulinge skal man bugge å me<br>ennal og adpargolool, ivvedter man skal<br>honder at period en misses til et die tit tit<br>konstant period en misses til et die tit<br>konstant period en misses til et die tit<br>konstant period en die en misses til et die tit<br>konstant period en die en misses til et die tit<br>konstant period en die en die en die die tit<br>konstant period en die en die | Login<br>Opret konto/glemt p                                                                                                    | assword <u>klik her</u> Login til Beskedservice                                                                                                    |
|                                                                                                    | Myndighed, Adresse, Telefonnr, <u>Hjemmeside</u> , E                                                                                                    | Besidenvirole of biotic opdatest one doe details           Besidenvirole of biotic opdatest one work of the most opdatest one work of the most opdatest one work opdatest one work opdatest one work opdatest one work opdatest one work opdatest one work opdatest one work opdatest one work opdatest one work opdatest one work opdatest one work opdatest opdatest |

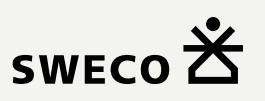

### Vejledning til brug af beskedservice

Vi har udarbejdet en vejledning til dig om, hvordan du fremadrettet logger på beskedservice og/eller laver ændringer til tidligere tilmeldinger.

Vær opmærksom på at tidligere tilmeldinger slettes, hvis man kun har været tilknyttet med mobilnummer. Hvis tilmeldingerne har været tilknyttet en e-mail, så bibeholdes indstillingerne.

Her er en trin for trin-vejledning i, hvordan du bruger **2-faktor godkendelse** 

#### Opret konto / Glemt adgangskode

Start på forsiden (Login til Beskedservice)

 Trin 1:
 Opret konto/glemt password"

 Klik på "Opret konto/glemt password"
 Opret konto/glemt password klik her

 Trin 2:
 Indtast din e-mailadresse og tryk "Send"
 Send

 Trin 3:
 Tjek din e-mail for et link til oprettelse/nulstilling af adgangskode (Linket i e-mailen er gyldigt i 1 time fra afsendelse )
 Send

 Trin 4:
 Klik på linket, så bliver du omdirigeret til kontooprettelsessiden
 Valider e-mail

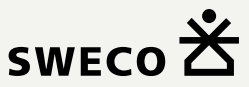

| <b>Trin 5:</b><br>Indtast navn, nyt password og telefonnumme<br>klik derefter på "Send"                               | Mobilnummer*<br>2 <b>r</b> , 12345678                                                                                          |
|----------------------------------------------------------------------------------------------------|----------------------------------------------------------------------------------------------------|
| <b>Trin 6:</b><br>Verificer telefonnummer med en 4-cifret kod<br>via SMS                                              | e modtaget                                                                                                    |
| <b>Trin 7:</b><br>Indtast koden for at fuldføre processen ved a<br>på "Bekræft"                                       | Indtast den tilsendte SMS kode herunder.<br>1234                                                                               |
| <b>Trin 8:</b><br>Ved korrekt indtastning omdirigeres du til<br>tilmeldingssiden, hvor du kan foretage<br>ændringerne | Ny tilmelding Søg en adresse frem og klik "Tilmeld dig på adressen" for at tilmelde dig. Vej Husnummer Tilmeld dig på adressen |
| 0.00                                                                                                    |                                                                                                    |

**OBS:** 

Din session er af sikkerhedsmæssige hensyn aktiv i 30 minutter efter login

## Login

Start på forsiden (Login til Beskedservice)

**Trin 1:** Indtast din e-mail og adgangskode

| Email    |  |
|----------|--|
|          |  |
| Paceword |  |
| Passworu |  |
|          |  |

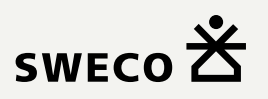

Trin 2: Tryk på "Login"

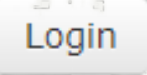

Trin 3: En pop-up viser sig, hvor du indtaster en 4-cifret kode

| Trin 4:<br>Ved korrekt indtastning bliver du sendt | Ny tilmelding<br>Søg en adresse frem og klik "Tilmeld dig på adressen" for at tilmelde dig |           |
|----------------------------------------------------|--------------------------------------------------------------------------------------------|-----------|
| videre til tilmeldingssiden, hvor du kan           | Vej                                                                                        | Husnummer |
| Toretage ændringerne                               | Tilmeld dig på adressen                                                                    |           |

Trin 5: Verificer telefonnummer med en 4-cifret kode modtaget via SMS

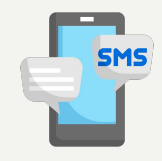

Indtast den tilsendte SMS kode herunder.

1234

**OBS:** 

Din session er af sikkerhedsmæssige hensyn aktiv i 30 minutter efter login